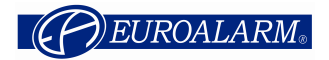

# Ústředna EPS Apollo F1 Návod pro obsluhu

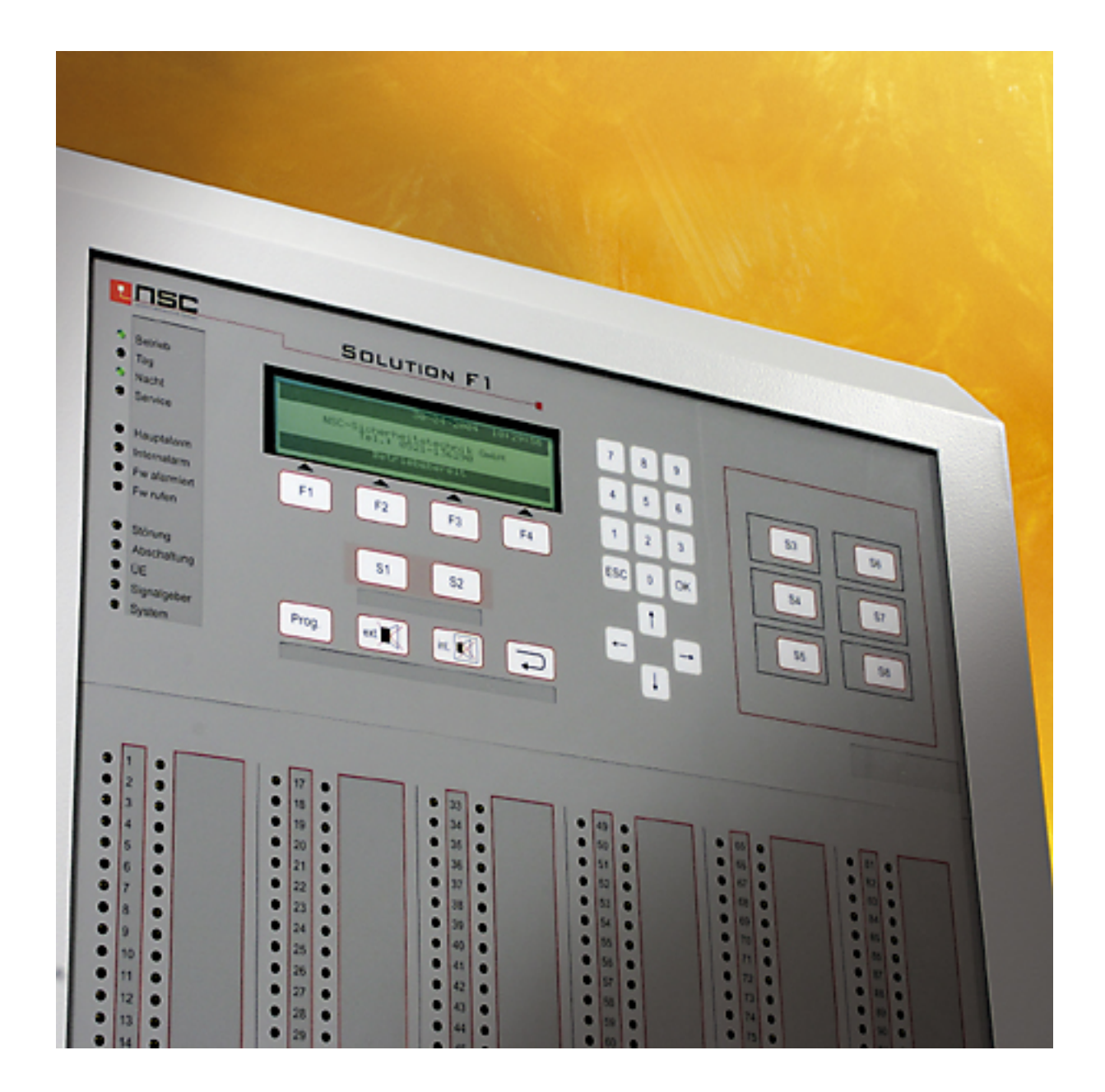

vydání: září 2006

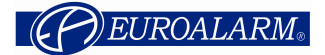

#### Slovo úvodem

Oproti předchozí verzi manuálu (z ledna 2006) přibyly položky týkající se síťování ústředen a oddělení počítadla poplachů a testovacích poplachů. Na straně 21 jsou základní pokyny pro obsluhu.

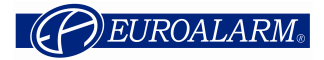

### Obsah

| 1 | Popis čelního panelu ústředny  | <br>4 |
|---|--------------------------------|-------|
| 2 | Funkce pro koncového uživatele | <br>8 |

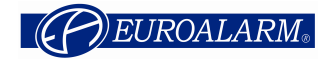

## > Popis čelního panelu ústředny :

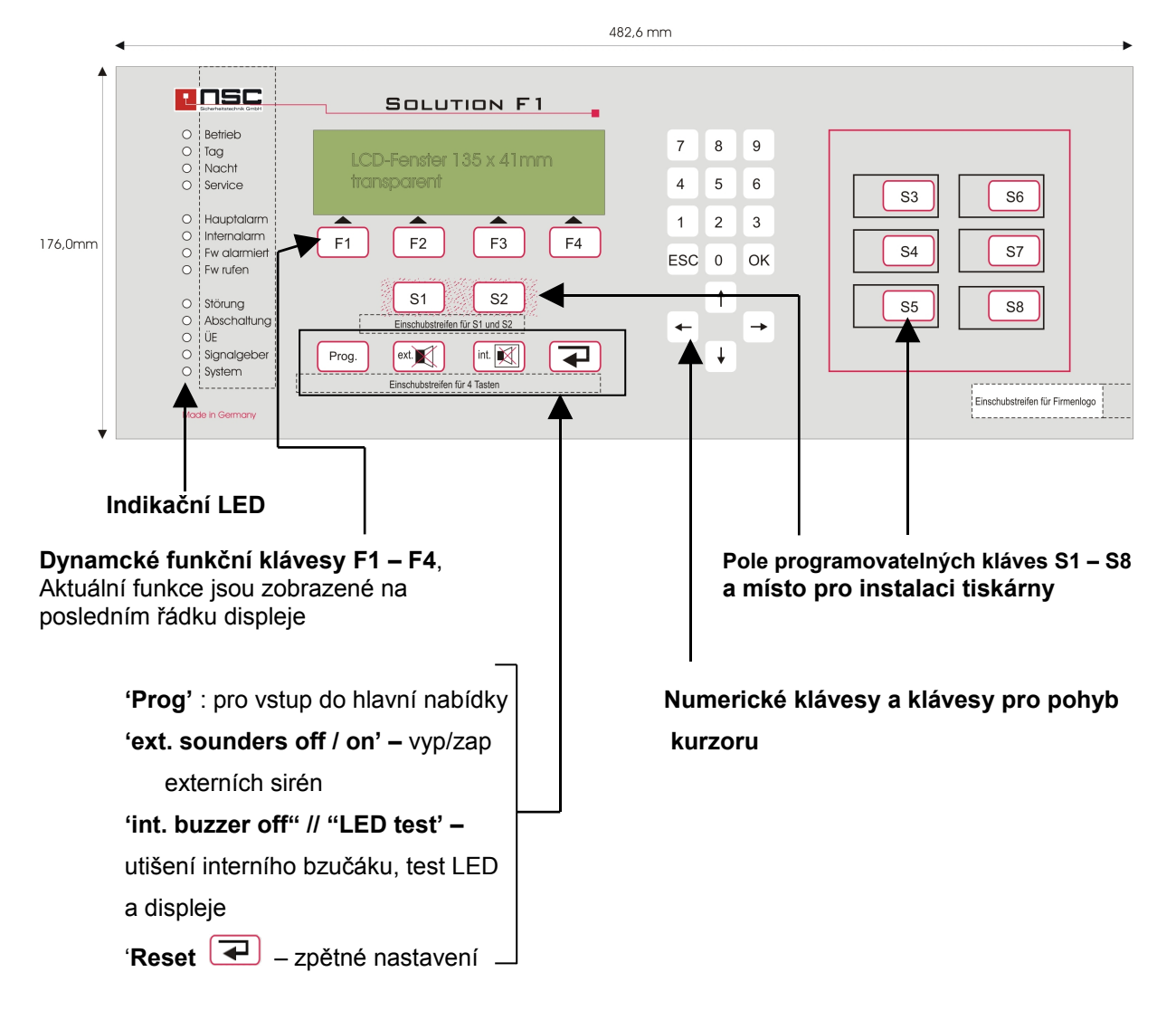

Obrázek čelního panelu ústředny "Apollo F1" :

#### Indikační LED diody:

| LED :                     | Popis:                                                                                                    |
|---------------------------|----------------------------------------------------------------------------------------------------|
| zelená LED "Provoz"       | Ústředna EPS je v provozu.                                                                                         |
| zelená LED "Denní provoz" | Indikuje, že ústředna EPS je v denním režimu.<br>Všeobecný poplach z hlásičů se vyhlásí až po<br>zpoždění T1 a T2. |
| zelená LED "Noční provoz" | Indikuje, že ústředna je v nočním režimu, tj.<br>Všeobecný poplach z hlásičů se vyhlásí okamžitě.                  |
| žlutá LED "Servis"        | Indikuje, že ústředna je v servisním režimu.                                                                       |

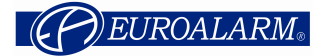

| červená LED "Všeobecný požár" | Indikuje, že ústředna je v režimu všeobecný<br>poplach. Na displeji zjistíte, které hlásiče<br>zaznamenaly požár.<br>Jestliže je k systému připojené přenosové zařízení<br>ústředna se ho bude snažit aktivovat (jedná se o<br>záležitost německého trhu tzv. UE |
|-------------------------------|----------------------------------------------------------------------------------------------------|
| červená LED "Interní požár"   | Indikuje, že ústředna je v režimu požár. Bližší popis je<br>na displeji ústředny.                                                                                                    |
| červená LED "Přenos aktivní"  | Indikuje, že se aktivovalo přenosové zařízení pro<br>hasiče (jedná se o záležitost německého trhu) a výstup<br>tohoto zařízení aktivoval vstup na ústředně.                                                                                                    |
| červená LED "Volejte HZS"     | Indikuje, že ústředna je v režimu všeobecný poplach,<br>ale přenosové zařízení pro hasiče (jedná se o<br>záležitost německého trhu) nelze aktivovat. Hasiče je<br>nutno kontaktovat jiným způsobem například<br>telefonicky.                                     |
| žlutá LED "Porucha"           | Indikuje, že je některých prvek systémů EPS v poruše.<br>Na displeji naleznete popis poruchy.                                                                                                    |
| žlutá LED "Vypnuto"           | Indikuje, že nejméně jeden prvek (hlásič, modul), vstup<br>nebo výstup je vypnutý.                                                                                                    |
| žlutá LED "Přenos"            | Blikající LED (spolu s trvale svítící žlutou LED<br>"Porucha") signalizuje poruchu přenosového zařízení<br>pro hasiče.<br>Pokud svítí trvale (spolu se žlutou LED "Vypnuto")<br>signalizuje vypnutí přenosového zařízení.                                        |
| žlutá LED "Ext. sirény"       | Blikající LED (spolu s trvale svítící žlutou LED<br>"Porucha") signalizuje poruchu sirénového výstupu.<br>Pokud svítí trvale (spolu se žlutou LED "Vypnuto")<br>signalizuje vypnutí sirénového výstupu.                                                          |
| žlutá LED "Syst. porucha"     | Signalizuje systémovou poruchu, například poruchu<br>mikroprocesoru. V tomto případě není zaručena<br>funkčnost systému. Neprodleně kontaktujte servisního<br>technika.                                                                                          |

#### Indikace na dipleji:

K podrobnějšímu zobrazování, popisu hlásičů a událostí slouží LCD displej. V případě příchodu nové události se displej podsvítí. Jinými slovy v případě požáru, poruchy, vypnutí nebo stisknutí libovolné klávesy se displej automaticky podsvítí. Displej může pracovat buď v alfanumerickém režimu (8 řádků) nebo v grafickém režimu (např. zobrazení hodnot pásovým nebo sloupovým diagramem).

Stav ústředny je obvykle signalizován nápisem uprostřed displeje. Je to nápis velkými písmeny na tmavém pozadí. V praxi se vyskytuje těchto 5 stavů:

| V PROVOZU |
|-----------|
| POZAR     |
| TEST      |
| PORUCHA   |
| VYPNUTO   |

= normální provoz

- = ústředna je v poplachu
- = ústředna je v testu
- = některý prvek systémú EPS je v poruše
- = některé prvky systému EPS jsou vypnuty

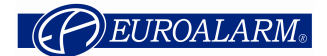

Po stisknutí klávesy "Prog" se na spodním řádku displeje zobrazí funkce odpovídající **dynamickým funkčním klávesám F1 – F4**. Někdy jsou využity všechny 4 klávesy, někdy jen 1, 2 nebo 3. Toto závisí na jednotlivých nabídkách a podnabídkách. V následující části nebudou popsány všechny možnosti dynamických kláves. Ty jsou popsány v kapitole 2.

Na pozicích F1 a F4 jsou nejčastěji následující standardní funkce:

- "F1" = "Zpet". Po stisknutí opustíme aktuální podnabídku a v nabídce se posunume o úroveň výš.
- "F4" = "Enter". Výběr (potvrzení funkce), která je na displeji zvýrazněná tmavým pozadím.

#### Popis kláves s pevně přiřazenou funkcí :

Ústředna "Solution F1" používá pro klávesnici novou moderní tehnologii. Klávesnice neobsahuje žádná mechanická tlačítka, ale piezolakovou technologii citlivou na dotyk. Tato vrstva je nanesena na hliníkový plech. **Tyto klávesy není potřeba seřizovat. U této technologie není ani po mnoha letech použivání znátelná nějaká únava materiálu či opotřebování. Navíc je vysoce odolná proti EMC rušení a čistícím prostředkům.** Inteligentní obvody detekují stisknutí libovolné klávesy. To je potvrzeno **pípnutím**.

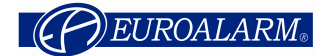

V následující tabulce je přehled a popis jednotlivých kláves :

| Klávesa : | Popis :                                                                                               |
|-----------|----------------------------------------------------------------------------------------------------|
| Prog      | Po stisknutí klávesy přejde uživatel z normálního provozu do hlavní nabídky. Podrobný                 |
|           | popis nabídky a podnabídek naleznete v kapitole 2.                                                    |
| ext.      | V případě požáru lze touto klávesou utišit (vypnout) externí sirény. Jedná se o                       |
|           | dočasné vypnutí, protože po zaznamenání dalšího požáru se opět aktivují. Stejně tak                   |
|           | se sirény aktivují i po opětovném stisknutí této klávesy.                                             |
| int.      | <ul> <li>Tato klávesa utiší v případě požáru a poruchy interní bzučák ústředny. Jedná se o</li> </ul> |
|           | dočasné vypnutí, protože po zaznamenání další zprávy se bzučák opět aktivuje.                         |
|           | <ul> <li>Slouží k potvrzení času T1 (spustí se čas T2)</li> </ul>                                     |
|           | <ul> <li>Pokud je ústředna bez poplachů a poruch slouží tato klávesa jako test LED diod a</li> </ul>  |
|           | displeje.                                                                                             |
|           | Slouží ke zpětnému nastavení ústředny.                                                                |
| S1        | Pole programovatelných kláves. (S1 – S8).                                                             |
| ок        | K potvrzení zadaných numerických hodnot (např. kódu)                                                  |
| ESC       | Zruší zadávání numerických hodnot. Opak funkce klávesy OK.                                            |
| <b>→</b>  | Klávesy pro pohyb kurzoru.                                                                            |

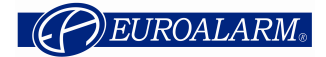

#### Funkce pro koncového uživatele :

 $\succ$ 

Následující popis obsahuje všechny funkce určené pro koncového uživatele. Po stisknutí klávesy

"Prog" Prog. se dostanete do hlavní nabídky. Přehled všech položek nabídky naleznete v **dodatku A** manuálu. Zde naleznete také přehled vazeb mezi jednotlivými položkami. Číslo v prvním sloupci odpovídá číslu v dodatku.

| číslo | Zobrazení na displeji :                                                                                                    | Popis :                                                                                                    |
|-------|----------------------------------------------------------------------------------------------------|----------------------------------------------------------------------------------------------------|
| 01    | H.nabidka<br>1. Zapnuti/ vypnuti<br>2. Pocitadlo<br>3. Kod uzivatele<br>4. Diagnos.                                                                                                    | <ul> <li>Všeobecně o hl. nabídce pro konc. uživatele</li> <li>Tato nabídka se objeví po stisknutí klávesy "Prog".</li> <li>Jednotlivé funkce mají následující význam:         <ol> <li>zapnutí / vypnutí hlásičů, v/v modulů,<br/>denního provozu, zón a vseobecnych<br/>výstupů → přeiděte na Menu 02</li> </ol> </li> </ul>                                                                                                    |
|       | Zpet Technik Enter<br>Zobrazení na síťových zařízeních                                                                                                    | <ol> <li>Zobrazí počítadla poplachů, nelze vynulovat. Počítadlo je čtyřmístné (1 – 9999).</li> <li>Chcete změnit kód uživatele? → přejděte na Menu 04</li> <li>Pro provedení diagnostiky → přejděte na Menu 04</li> </ol>                                                                                                    |
|       | <pre>H.nabidka FCP 001 1. Zapnuti/ vypnuti 2. Pocitadlo 3. Kod uzivatele 4. Diagnos. Zpet FCP Technik Enter </pre>                                                                                                    | <ul> <li>Po stisknutí klávesy "Zpet" (F1) vyskočíte z<br/>hlavní nabídky a displej ústředny bude opět<br/>zobrazovat provozní stavy EPS.</li> <li>Funkce "FCP" (F2) je k dispozici pouze pro<br/>zesíťované ústředny. Po stiknutí klávesy F2 se<br/>objeví seznam všech zesíťovaných zařízení viz<br/>Menu 01.1</li> <li>Po stisknutí klávesy "Technik" (F3) a zadání<br/>servisního kódu se dostane servisní technik k<br/>funkcím pro servis a programování.</li> <li>Po stisknutí klávesy "Enter" (F4) aktivujete funkci,<br/>která je podbarvená černým pozadím. Druhou<br/>možnosti aktivace je stisknutí čísla funkce na<br/>numerické klávesnici (zde : 1 - 4).</li> </ul> |
| 01.1  | Vyber aktivni zarizeni         Cis 001       :FCP 001         ↓+1 1-1       Vyber       -> +10 <1         >001 FCP 001 offset zony 10000 <       001 FCP 002 offset zony 20000         001 RCP 003 offset zony 00000       001 FCP 000 offset zony 00000         001 FCP 000 offset zony 00000       Vyber | <ul> <li>Výběr ústředny EPS</li> <li>V případě sí 'tových systémů můžete vybrat<br/>ústřednu, u které budete provádět vypínání<br/>hlásičů, zón, výstupů atd.</li> <li>Pomocí šipek si můžete prohlížet jednotlivá<br/>zařízení a vybrat je stiknutím klávesy "Výběr" F4.</li> <li>Zapnutí a vypnutí pak budou prováděna na<br/>vybrané ústředně. Pokud chcete poslat příkaz do<br/>všech síťových zařízení stiskněte klávesu "vse" F3.</li> <li>FCP = ústředna EPS<br/>RCP = externí klávesnice</li> </ul>                                                                                                    |

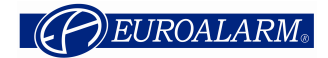

| 02 | Zapnuti/ vypnuti                                                                                                    | Nabídka " Zapnuti/ vypnuti "                                                                                                    |
|----|----------------------------------------------------------------------------------------------------|----------------------------------------------------------------------------------------------------|
| 02 | Zapnuti/ vypnuti<br>1. Zony & hlasice 5. Sirena/maj.<br>2. Vystup 6. PZ<br>3. Rele 7. Denni provoz<br>4. Pot. vystup 8. Pozarni vystupy<br>Zpet Enter<br>Zobrazení na síťových zařízeních<br>Zapnuti/ vypnuti<br>1. Zony & hlasice 5. Sirena/maj.<br>2. Vystup 6. PZ<br>3. Rele 7. Denni provoz<br>4. Pot. vystup 8. Pozarni vystupy<br>Zpet FCP Enter | <ul> <li>Nabídka " Zapnuti/ vypnuti "</li> <li>1. Pro zapnutí / vypnutí zón a hlásičů<br/>→ přejděte na Menu 06</li> <li>2. Pro zapnutí / vypnutí výstupů otevřený<br/>kolektor → přejděte na Menu 07</li> <li>3. Pro zapnutí / vypnutí relé na základní<br/>desce ústředny → přejděte na Menu 08</li> <li>4. Pro zapnutí / vypnutí 3 potenciálových<br/>výstupů → přejděte na Menu 09</li> <li>5. Pro trvalé zapnutí / vypnutí sirén / majáků<br/>(včetně link. sirén) → Přejděte na<br/>Menu 10</li> <li>6. Pro zapnutí / vypnutí PZ → Přejděte na<br/>Menu 11</li> <li>7. Pro aktivaci / deaktivaci denniho provozu<br/>→ Přejděte na Menu 12</li> <li>8. Dočasné zapnutí / vypnutí požárních<br/>výstupů. Výstupy budou vypnuté dokud<br/>nedojde ke zrušení této funkce →<br/>Přejděte na Menu 13<br/>Pozn. PZ přenosové zařízení (v originále ÜE) je<br/>německá obdoba ZDP</li> <li>Funkce "FCP" (F2) je k dispozici pouze u<br/>zesíťovaných ústředen. Po stiknutí klávesy F2 se</li> </ul> |
|    |                                                                                                    | zodrazi seznam vsech sitových zarizeni viz<br>Menu 01.1                                                                                                    |
| 03 | Pocitadlo           FCP         - Pozar         : 0025           Test         : 0011           Sit         - Pozar         : 0033           Test         : 0017           Zpet                                                                                                    | Počítadlo poplachů<br>Počítadlo poplachů je čtyřciferné (1 – 9999) a<br>nelze ho vynulovat.<br>Počítadlo je nově rozdělené na počítadlo<br>požárních poplachů a testovacích (revizních)<br>poplachů.<br>V přpadě síťovaných systémů přibudou spodní dva<br>řádky, na kterých celkový počet požárních a<br>testovacích poplachů zaznamenaných sítí.                                                                                                    |
| 04 | Uzivatel<br>stary kod : 0000<br>novy kod : 3528<br>novy kod : 3528<br>Zpet                                                                                                    | Změna přístupového kódu uživatele<br>Nejdrříve zadejte starý kód a potom dvakrát nový<br>kód.<br>Každý řádek potvrďte klávesou "OK".<br><u>Příklad nalevo : starý kód 0000 je nahrazený</u><br>novým kódem 3528.                                                                                                    |
| 05 | Diagnos.<br>1. Pamet udalosti 5. Napeti<br>2. Data hlasi. 6. Pot. vystupy<br>3. Vnitr. mod 7. Vstupy<br>4. Sit 8. Data ustr<br>Zpet Enter                                                                                                    | <ul> <li>Diagnostické menu</li> <li>1. Zobrazí na displeji pamet udalosti.<br/>Nejnovější událost na prvním řádku. →<br/>Přejděte na Menu 14</li> <li>2. Umožňuje analýzu zón a hlasičů. Zobrazí<br/>se seznam všech zón s hlásiči. Nyní je<br/>můžete podrobně prozkoumat →<br/>Přejděte na Menu 15</li> <li>3. Zobrazí seznam možných typů Vnitřních<br/>modulů (PCB) → Přejděte na Menu 16</li> <li>4. Síťování, zobrazí se seznam</li> </ul>                                                                                                    |

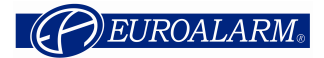

|  | rozpoznaných síťových zařízení →<br>Přejděte na <b>Menu 17</b>                                                                                                    |
|--|----------------------------------------------------------------------------------------------------|
|  | <ol> <li>20brazi se aktualni hodnoty napeti<br/>napájecího zdroje a zemního svodu.</li> <li>Zde můžete zjistit podrobnosti pro případ<br/>poruchy zdroje nebo svodu → Příklad na<br/>Obrázku 18</li> </ol> |
|  | <ol> <li>Zobrazí se aktuální hodnoty hlídaných<br/>potenciálových výstupů. Tyto údaje<br/>pomáhají dohledat zdroje poruch →<br/>Příklad na Obrázku 19</li> </ol>                                           |
|  | <ol> <li>Zobrazí aktuální hodnoty napětí na 8<br/>hlídaných vstupech. Lze využít např. při<br/>dohledání zdroje poruch. → Příklad na<br/>Obrázku 20</li> </ol>                                             |
|  | <ol> <li>Zobrazí verzi software ústředny a její<br/>výrobní číslo → Příklad na Obrázku 21</li> </ol>                                                                                                    |

| 06 | Zonv & hl                                                                             | asice                                                   |                                          | Stav                                                      | Zannutí / umnutí zán a indratliníah blásišů                                                                                                    |
|----|---------------------------------------------------------------------------------------|---------------------------------------------------------|------------------------------------------|-----------------------------------------------------------|----------------------------------------------------------------------------------------------------|
|    | od zony<br>do zony                                                                    | : 5<br>:                                                |                                          |                                                           | Zapriuu / vypnuu: zon a jednouivych niasicu<br>Pomocí této nabídky můžete vypnout jednu zónu<br>nebo více zón současně. Takto je možné zadáním<br>množiny pro sobě jdoucích zón "od … do… " . Po<br>zadání první a poslední zóny v množině potvrďte<br>klávesou "OK".                                                                                                    |
|    | Zpet                                                                                  | Zap                                                     | Vyp                                      | Hlasic                                                    | "Stav" znamená aktuální stav zóny (tj. klid, požár<br>nebo poruchu). Stav se zobrazí po potvrzení první<br>zóny klávesou OK.                                                                                                    |
|    |                                                                                       |                                                         |                                          |                                                           | Pokud chcete zónu vypnout stiskněte klávesu<br>"Vyp" <b>(F3)</b> v případě zapnutí stiskněte klávesu<br>"Zap" <b>(F2)</b> .                                                                                                    |
|    |                                                                                       |                                                         |                                          |                                                           | Pokud chcete zapnout / vypnout pouze jednu <u>zónu,</u><br>nechejte řádek "do zony" prázdný a přímo stikněte<br>klávesu F2 / F3 (Zap / Vyp).                                                                                                    |
|    |                                                                                       |                                                         |                                          |                                                           | Pokud chcete zapnout / vypnout jednotlivé hlásiče<br>stiskněte po potvrzení zóny (v tomto případě<br>nepoužívejte klávesy F2 / F3 (Zap / Vyp) <b>klávesu<br/>F4 "Hlasic." →</b> Přejděte na <b>Menu 22</b>                                                                                                    |
| 07 | Zapnuti /<br>od vystupu<br>↓+1 ↑-1<br>>001 Vystup<br>002 Vystup<br>003 Vystup<br>Zpet | vypnuti<br>:<br>Vyber<br>0 001<br>0 002<br>0 003<br>Zap | 001<br>Ridici<br>Ridici<br>Ridici<br>Vyp | Stav<br>normal<br><10<br>deska<br>deska<br>deska<br>Enter | <ul> <li>Zapnutí / vypnutí: výstupů otevř. kolektor<br/>Na řídící desce ústředny F1 je 16 výstupů otevřený<br/>kolektor, které můžeme jednotlivě zapínat nebo<br/>vypínat. Další výstupy jsou na linkových kartách.</li> <li>Umístění výstupů na jednotlivých deskách<br/>Výstupy 1 – 16 : výstupy o.k. na řídící desce<br/>Výstupy 17 – 24 : výstupy o.k. na linkové kartě 1<br/>Výstupy 25 – 32 : výstupy o.k. na linkové kartě 2<br/>atd.</li> <li>Výstupy je možné zapínat / vypínat dvěma<br/>způsoby: <ul> <li>a) zadáním čísla výstupu a potvrzením<br/>klávesou "OK". V tomto případě použijte<br/>řádky "od výstupu" a "do výstupu".</li> <li>b) Výběr výstupu pomocí kurzorových šipek<br/>↓ a ↑ (posun o 1 řádek nahoru nebo o<br/>1 řádek dolů) nebo pomocí kurzorových</li> </ul> </li> </ul> |

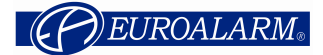

|    |                                                                                                    | 10 řádek dolů nebo o 10 řádek nahoru)<br>číslo výstupu potvrďte klávesou "Ok". Pak<br>vše potvrďte klávesou "Enter" (F4).<br>"Stav" zobrazuje aktuální stav výstupu (normal,<br>aktiv atd.). Stav se zobrazí po stisknutí klávesy OK.<br>Po výběru výstupu (výstupů) je můžete zapnout<br>nebo vypnout stiskem klávesy <b>F3 ("vyp")</b> nebo <b>F2</b><br><b>("zap")</b> .                                                                                                    |
|----|----------------------------------------------------------------------------------------------------|----------------------------------------------------------------------------------------------------|
| 08 | Zapnuti / vypnuti Stav                                                                                                    | Zapnutí / vypnutí: 4 interních relé                                                                                                    |
|    | od rele : 001 normal<br>do rele :<br>↓+1 ↑-1 Vyber -> +10 <10                                                                   | Na řídící desce ústředny F1 jsou 4 relé, která je možné zapínat a vypínat.                                                                                                    |
|    | >001 Rele 001 Ridici deska<br>002 Rele 002 Ridici deska<br>003 Rele 003 Ridici deska<br>Zpet Zap Vyp Enter                      | <ul> <li>Relé je možné zapínat / vypínat dvěma způsoby:</li> <li>a) zadáním čísla relé a potvrzením klávesou<br/>"OK". V tomto případě použijte řádky "od<br/>rele" a "do rele".</li> <li>b) Výběr relé pomocí kurzorových kláves ↓ a<br/>↑ (posun o 1 řádek nahoru nebo o 1 řádek<br/>dolů) nebo pomocí kurzorových kláves →<br/>a ← (umožňují posun o 10 řádek dolů<br/>nebo o 10 řádek nahoru) číslo relé<br/>potvrďte klávesou "Ok". Pak vše potvrďte<br/>klávesou "Enter" (F4).</li> </ul>                                                                 |
|    |                                                                                                    | "Stav" zobrazuje aktuální stav relé (normal, aktiv<br>atd.). Stav se zobrazí po stisknutí klávesy OK                                                                                                    |
|    |                                                                                                    | Po výběru relé je můžete zapnout nebo vypnout<br>stiskem klávesy <b>F3 ("vyp")</b> nebo <b>F2 ("zap")</b> .                                                                                                    |
| 09 | Zapnutí / vypnutí Stav                                                                                                    | Zapnutí /vvpnutí 3 interních potenc. výstupů                                                                                                    |
|    | od pot. vystupu : 001 normal<br>do pot. vystupu :<br>↓+1 ↑-1 Vyber -> +10 <10                                                   | Na řídící desce ústředny F1 jsou 3 potenciálové<br>výstupy, které je možné zapínat a vypínat.                                                                                                    |
|    | >001 Pot. vystup 001 Ridici deska<br>002 Pot. vystup 002 Ridici deska<br>003 Pot. vystup 003 Ridici deska<br>Zpet Zap Vyp Enter | <ul> <li>Potenciálové výstupy je možné zapínat a vypínat dvěma způsoby: <ul> <li>a) zadáním čísla potenciálového výstupu a potvrzením klávesou "OK". V tomto případě použijte řádky "od pot. výstupu" a "do pot. výstupu"</li> <li>b) Výběr potenciálových výstupů pomocí kurzorových kláves ↓ a ↑ (posun o 1 řádek nahoru nebo o 1 řádek dolů) nebo pomocí kurzorových kláves → a ← (umožňují posun o 10 řádek dolů nebo o 10 řádek nahoru) číslo potenciálového výstupu potvrďte klávesou "OK". Pak vše potvrďte klávesou "Enter" (F4)</li> </ul> </li> </ul> |
|    |                                                                                                    | vyslupu (normal, akliv alu.). Slav se zobrazi po                                                                                                    |
|    |                                                                                                    | vystupu (normal, aktiv atd.). Stav se zobrazi po<br>stisknutí klávesy OK<br>Po výběru potenciálového výstupu (výstupů) je<br>můžete zapnout nebo vypnout stiskem klávesv <b>F3</b>                                                                                                    |

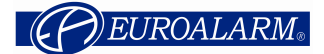

| 10 | Zapnuti/ vypnuti                                                                               |                                                                         | Zannutí / wynnutí: sirón a maiáků                                                                                                    |
|----|------------------------------------------------------------------------------------------------|-------------------------------------------------------------------------|----------------------------------------------------------------------------------------------------|
|    | <ol> <li>Zony &amp; hlasice</li> <li>Vystup</li> <li>Rele</li> <li>Pot. vystup</li> </ol> Zpet | 5. Sirena/maj.<br>6. PZ<br>7. Denni provoz<br>8. Pozarni vystupy<br>Vyp | Po zadání této funkce v podnabídce zapnutí /<br>vypnutí se na spodním řádku displeje zobrazí<br>"vyp" (F3) nebo "zap" (F2).<br>Po stisknutí F3 všechny sirény trvale utichnou.<br>Upozornění:<br>Po stisknutí klávesy (F3) všechny sirény<br>utichnou a majáky přestanou blikat. V případě<br>nově zaznamenaného požáru zůstanou sirény<br>a majáky neaktivní až do jejich zapnutí<br>(klávesou F4 z této nabídky).                                                                                                    |
| 11 | Zapnuti/ vypnuti<br>1. Zony & hlasice<br>2. Vystup<br>3. Rele<br>4. Pot. vystup<br>Zpet        | 5. Sirena/maj.<br>6. PZ<br>7. Denni provoz<br>8. Pozarni vystupy<br>Vyp | Zapnutí vypnutí přenosového zařízení (PZ)         Po zadání této funkce v podnabídce zapnutí /         vypnutí se na spodním řádku displeje zobrazí         "vyp" (F3) nebo "zap" (F2).         Po stisknutí F3 se přenosové zařízení trvale         deaktivuje.         Aktualní stav přenosového zařízení signalizuje na         čelním panelu žlutá LED dioda.         Pozn. PZ přenosové zařízení (v originále ÜE) je         německá obdoba ZDP                                                                                                    |
|    |                                                                                                |                                                                         |                                                                                                    |
| 12 | Zapnuti/ vypnuti<br>1. Zony & hlasice<br>2. Vystup<br>3. Rele<br>4. Pot. vystup<br>Zpet Zap    | 5. Sirena/maj.<br>6. PZ<br>7. Denni provoz<br>8. Pozarni vystupy        | <ul> <li>Denní a noční provoz</li> <li>Touto funkcí lze zapnout nebo vypnout zpoždění přenosového zařízení (přepnout mezi denním a nočním provozem) připojeného k ústředně F1.</li> <li>Po zadání této funkce v podnabídce zapnutí / vypnutí se na spodním řádku displeje zobrazí "zap" (F2). nebo "vyp" (F3).</li> <li>"Zap" znamená zapnout zpoždění (Denní provoz)</li> <li>Aktuální stav zpoždění se zobrazí zelenou LED diodou na čelním panelu ústředny (Denní provoz, Noční provoz).</li> <li>Pokud probiha zpoždění na displeji se hláška ("Denni provoz probiha")</li> <li>Upozornění :</li> <li>Nutnou podmínkou pro správnou funkci je definice časů T1 a T2.</li> <li>7 = "Konfigurace popl." -&gt; 6 = "Denni provoz " Definici časů T1 a T2 může provést pouze servisní firma.</li> </ul> |

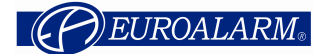

| 13 | Zapnuti / vypnuti                                                                                                    | Zapnutí vypnutí požárních výstupů                                                                                                    |
|----|----------------------------------------------------------------------------------------------------|----------------------------------------------------------------------------------------------------|
|    | 1. Zony & hlasice5. Sirena/maj.2. Vystup6. PZ3. Rele7. Denni provoz4. Pot. vystup8. Pozarni vystupy                                                                    | Tato funkce v případě požáru vypne všechny<br>výstupy, u kterých se při konfiguraci zadalo "ano"<br>v nabídce "Automat.rizeni 1 až 4 → "Nastaveni" →<br>"ridit jako pozarni vystup". |
|    | Zpet Vyp                                                                                                    | Tato funkce má vliv na 3 interní potenciálové<br>výstupy, všechny výstupy otevřený kolektor,<br>4 interní reléové výstupy a všechny linkové<br>výstupní moduly.                      |
|    |                                                                                                    | Po zadání této funkce v podnabídce zapnutí /<br>vypnutí se na spodním řádku displeje zobrazí<br><b>"zap" (F2)</b> . nebo <b>"vyp" (F3)</b>                                           |
|    |                                                                                                    | Upozornění:<br>Po stisknutí klávesy F3 se požární výstupy<br>utiší trvale. Pokud přijde požár výstupy se<br>neativují.                                                               |
| 14 | Pamet udalosti                                                                                                    | Paměť událostí                                                                                                    |
|    | Zprava 0001 z 0391<br>Porucha                                                                                                    | Poslední (nejmladší) zpráva se zobrazí na prvním                                                                                                    |
|    | Pot. vystup 001 zkrat                                                                                                    | řádku v horní části displeje. Ve spodní části<br>displeje se zobrazí datum a čas události                                                                                            |
|    | 08-07-2004 18:25:22                                                                                                    |                                                                                                    |
|    | Zpet Filtr tisk                                                                                                    | Udalosti je mozne prohlizet pomoci kurzorovych<br>kláves a jak dolů tak l nahoru:<br>↓ a ↑ : 1 řádek dolů nebo nahoru<br>→ a ← : 10 řádků dolů nebo 10 řádků<br>nahoru               |
|    |                                                                                                    | Po stisknutí klávesy <b>F2 ("Filtr")</b> → Přejdete na<br>Menu 23                                                                                                    |
|    |                                                                                                    | Po stisknutí klávesy <b>F3 ("tisk") →</b> Přejdete na<br>Menu 24                                                                                                    |
| 15 | Zona   existujic   konfig.                                                                                                    | Data hlásičů: přehled zón                                                                                                    |
|    | > 0001   010   010<br>0002   010   010<br>0003   011   107                                                                                                    | Řádek po řádku se zobrazí všechny zóny, které obsahují alespoň jeden hlásič (levý sloupec).                                                                                          |
|    | 0004                   003                   127           0005                   010                   010           0006                   021                   117 | V prostředním sloupci se zobrazí hlásiče, které<br>byly nalezeny při posledním načítání.                                                                                             |
|    | Zpet Detaily                                                                                                    | V pravém sloupci (konfig) se zobrazí počet hlásičů,<br>které byly do této zóny nakofigurovány buď ručně<br>nebo pomocí PC s konfiguračním SW.                                        |
|    |                                                                                                    | ldeální stav je když jsou čísla v prostředním a pravém sloupci stejná.                                                                                                    |
|    |                                                                                                    | Pomocí kurzorových kláves vyberte zónu, kterou<br>chcete detailněji prozkoumat a stiskněte klávesu<br>" <b>Detaily" (F4)</b> → Přejděte na <b>Menu 25</b>                            |

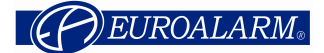

| 16 | Wnitr mod                                                                                                    |                                                                                                    |
|----|----------------------------------------------------------------------------------------------------|----------------------------------------------------------------------------------------------------|
| 10 |                                                                                                    | Vnitřní moduly: přehled                                                                                                    |
|    | <pre>1. Karta hlasicu HOCHIKI ESP : 01 2. Karta hlasicu Apollo XP : 00 3. Karta konvencnich hlasicu : 00 4. Vstupne / vystupni modul : 00 Zpet Detaily Pomocí kurzorové klávesy "↓" se zobrazí i tyto položky: 5. Sitova karta : 00 6. Modem : 00</pre>                                                                                                    | V této položce můžete zjistit jaké moduly obsahuje<br>ústředna a jejich počet. Na příkladu je vidět je vidět<br>ústředna s jednou kartou hlasičů Hochiki.<br>V praxi se můžete setkat s těmito typy modulů:<br>Karta hlasicu Hoichiki<br>Karta hlasicu Apollo XP<br>Karta konvencnich hlasicu<br>Vstupne / vystupni modul<br>Sitova karta<br>Modem                                                                                                    |
|    | 7. Zarizeni KS 485 : 00                                                                                                    | <ul> <li>Zanzenii RS 465</li> <li>Kurzorem najeďťe na kartu, která Vás zajímá a po<br/>stisknutí klávesy Detaily (F4) se zobrazí<br/>podrobnosti → Přejděte na Menu 26</li> </ul>                                                                                                    |
| 17 | Cis.         Typ         offset zony         Citlivost           >001         FCP 001         01000         Den *<           002         FCP 002         02000         Noc           003         RCP 001         00000         Noc           004         FCP 000         00000         Noc           005         FCP 000         00000         Noc           006         FCP 000         00000         Noc | Síťová data<br>Zde můžete vidět seznam síťových zařízení. Po<br>sobě jdoucí čísla odpovídají nakonfigurovaným<br>ID síťových zařízení. Ve sloupci <b>Typ</b> je zobrazený<br>typ zařízení a jeho číslo (FCP = ústředna EPS,<br>RCP = externí klávesnice). V následujícím sloupci<br>je offset zóny, jednotlivých ústředen. Pokud je<br>nakonfigurovaný offset zóny, tak se tento připočte<br>k původnímu číslu zóny v případě zpráv<br>z hlásičů/zón. Citlivost udává jestli je ústředna v<br>režimu den nebo noc.<br>Seznamem síťových zařízení můžete listovat<br>pomocí šipek. Znak * zobrazuje zařízení, na<br>kterém právě pracujete. Po stisknutí klávesy<br>Detaily (F4) se k vybranému zařízení zobrazí další<br>informace<br>→ Přejděte na Menu 27 |
| 18 | Napeti<br>Napajeci napeti : 28,15 V<br>Dob.napeti akumulatoru : 27,72 V<br>Nap.zdr. napeti akumu : 27,57 V<br>Porucha zeme - svod : 1,74 V (00)<br>RTC-baterie : 3,07 V<br>Zpet                                                                                                    | <ul> <li>Příklad napětí v napájecí části</li> <li>Dobíjecí napětí musí být v rozsahu 27,3V až 27,6V (20°C). Toto je potřeba zkontrolovat voltmetrem.</li> <li>Za údajem o poruše země – svodu je v závorkách počítadlo překročení prahu. Pokud dojde k jeho překročení u 10-ti po sobě jdoucích měřeních zorazí se porucha země – svod.</li> <li>RTC baterii je potřeba vyměnit pokud napětí klesne pod 2,1 V.</li> <li>Tuto podnabídku opustíte po stisknutí klávesy F1 ("Zpet").</li> </ul>                                                                                                    |
| 19 | Pot. vystupy                                                                                                    | Příklady nanětí potenciálových výstupů                                                                                                    |
|    | Pot. vystup 1 : 1,77V       Potvrz.1 : 3,37V         Pot. vystup 2 : 1,79V       Potvrz.2 : 3,67V         Pot. vystup 3 : 1,72V       KTPO vyst         KTPO vyst       : 2,48V         Vystup SHZ       : 3,52V         Zpet       2                                                                                                    | Tuto podnabídku opustíte po stisknutí klávesy<br>F1 ("Zpet").                                                                                                    |

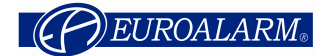

| 20 | Vstupy<br>Vstup 1 : 2,97V   Vstup 5 : 2,98V<br>Vstup 2 : 2,96V   Vstup 6 : 2,96V<br>Vstup 3 : 3,03V   Vstup 7 : 2,98V<br>Vstup 4 : 3,05V   Vstup 8 : 2,97V | <b>Příklady napětí na vstupech</b><br>Ústředna obsahuje 8 vstupů (otevřený kolektor).<br>Pokud je k nim připojený snižovací rezistor lze je<br>monitorovat. |
|----|----------------------------------------------------------------------------------------------------|----------------------------------------------------------------------------------------------------|
|    | Zpet                                                                                                    | Tuto podnabídku opustíte po stisknutí klávesy<br>F1 ("Zpet").                                                                                               |
| 21 | Data ustr                                                                                                    | Příklad zobrazení verze software a                                                                                                    |
|    | Verze software S040A01.14                                                                                                    | sériového čísla                                                                                                    |
|    | Ser. cislo 0428010046                                                                                                    | Tuto podnabídku opustíte po stisknutí klávesy                                                                                                    |
|    |                                                                                                    | · · (,,                                                                                                    |

| 22 | Zona 0005                        | )                      | Stav       | Zapnuti / vypnutí adresovatelných hlásičů                                                                                                    |
|----|----------------------------------|------------------------|------------|----------------------------------------------------------------------------------------------------|
|    | od hlasice<br>příp. text hlásiče | :1 k                   | lid        | První řádek zobrazuje číslo zóny s jejímiž hlásiči<br>budeme pracovat (zde : 5).                                                                                                    |
|    | do hlasice<br>příp. text hlásiče | :3 k                   | lid        | Je možné vypnout pouze <u>jeden</u> hlásič nebo několik<br><u>po sobě jdoucích</u> hlásičů. To je možné zadáním                                                                                                    |
|    | Zpet Zap                         | Vyp                    |            | množiny pomocí funkce "od do ". Každé<br>zadání čísla hlásiče potvrďte klávesou" <b>OK"</b> .                                                                                                    |
|    |                                  |                        |            | "Stav"znamená aktuální stav hlásiče (klid, požár,<br>porucha). Stav se zobrazí po potvrzení čísla<br>klávesou"OK". Text hlásiče se zobrazí na<br>následujícím řádku, po stisknutí klávesy "OK".                                                                                                |
|    |                                  |                        |            | Pokud chcete hlásiče vypnout stiskněte klávesu<br>" <b>Vyp" (F3)</b> pro zapnutí naopak klávesu <b>Zap" (F2)</b> .                                                                                                    |
|    |                                  |                        |            | Pokud chcete zapnout / vypnout pouze jeden<br>hlásič nevyplňujte řádek "do hlásiče", ale přímo<br>stiskněte klávesu <b>F2/F3</b> (Zap/vyp).                                                                                                    |
| 23 | Filtr                            |                        |            | Paměť udalostí "Filtr"                                                                                                    |
|    | 1. Pozar<br>2. Predpopl.         | x 5. Vyp<br>x 6. Aktiv | -<br>ace - | Ústředna F1 ukládá všechny události do paměti<br>událostí.                                                                                                    |
|    | 3. Test<br>4. Porucha            | -                      |            | Pomocí funkce filtr můžete zobrazit pouze určitý<br>druh událostí (např. požáry).                                                                                                    |
|    | Zpet Zap                         |                        |            | Události, které chcete zobrazit lze pomocí funkce<br>filtru rozdělit na 6 skupin (viz levá část). Pokud je<br>u druhu události symbol "x" tak se tato událost<br>zobrazí.<br>Symbol "x" můžete změnit na "-" pomocí klávesy<br>F3 ("Vyp"). Obráceně z "-" na "x" pomocí klávesy<br>F2 ("Zap"). |
|    |                                  |                        |            | Příklad v levé účasti zobrazí požáry a<br>předpoplachy, ostatní druhy se neozbrazí.                                                                                                    |

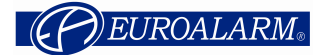

| 24 | Pamet udalosti                                                            | Paměť událostí : "vytištění"                                                                           |
|----|---------------------------------------------------------------------------|----------------------------------------------------------------------------------------------------|
|    | od zpravy                                                                 | Zadejte prosím čísla událostí a každý řádek                                                            |
|    |                                                                           | potvrďte klávesou "OK": Poslední nejmladší zpráva                                                      |
|    | do zpravy :                                                               | nia cisio i a nejstarsi zprava ma cisio 1034.<br>Po zadání zpráv stiskněte klávesu <b>F4 (tisk")</b> a |
|    |                                                                           | dojde k jejich vytištění.                                                                              |
|    | Zpet tisk                                                                 | Tisk je směrovám na rozhraní nastavené v                                                               |
|    |                                                                           | "ıvastaverii 2 -> "Roznrani .<br>Pamět událostí má kapacitu 1034 událostí.                             |
| 25 | Zona 0003 Hlasic 002/010                                                  | Tabulka hlásičů                                                                                        |
|    | Cis  Typ  Seg. Adr Stav                                                   | Na prvním řádku se zobrazí číslo zóny a číslo                                                          |
|    | >001 Conv. mo. CHQ_MZ 01:0 001 k11d<br>>002 Flashl . CHO AB 01:0 002 k1id | hlásiče označeného symbolem ">" v levé části                                                           |
|    | 003 Ion. det. AIE_E  01:0 003 klid                                        | displeje. Na příkladu je vidět <b>zóna 003 a hlásič</b>                                                |
|    | 004 opt. det. ALG_E  01:0 004 klid                                        | 002 ž 10-ti niasicu v teto zone.                                                                       |
|    | Zpet pripojene Detaily                                                    | Druhý sloupec zobrazuje <u>všechny nakonfigurované</u>                                                 |
|    |                                                                           | <u>hlásiče</u> z dané zóny (bez ohledu na to zda jsou                                                  |
|    |                                                                           | ryzicky pripojene k ustreane nebo nej. Pokud<br>chcete vidět pouze připojené hlásiče z dané zónv       |
|    |                                                                           | stiskněte klávesu " <b>pripojene" (F2)</b> .                                                           |
|    |                                                                           | V tomto případě se spodní řádek změní a nad                                                            |
|    |                                                                           | klávesou <b>F2</b> se zobrazí " <b>konfig."</b> . Po stisknutí F2                                      |
|    |                                                                           | se opet zobrazi vsechny nakonfigurované hlásiče<br>z dané zóny.                                        |
|    |                                                                           | Na každém řádku je zobrazený jeden hlásič. Šedé                                                        |
|    |                                                                           | pozadí má následujíci význam:                                                                          |
|    |                                                                           | Cis : číslo hlásiče ve zobrazené zóně                                                                  |
|    |                                                                           | atd.) tuo inofrmaci hlásiče automaticky                                                                |
|    |                                                                           | posílají do ústředny                                                                                   |
|    |                                                                           | Význam následujících zkratek :                                                                         |
|    |                                                                           | Apollo Discovery/XP95/Xplorer                                                                          |
|    |                                                                           | opt. det. DISCOV. Optical smoke detector                                                               |
|    |                                                                           | Ion. det. DISCOV. Ionisation smoke detect.                                                             |
|    |                                                                           | CO detect.DISCOV. Co detector                                                                          |
|    |                                                                           | Multisen, DISCOV. Multisensor                                                                          |
|    |                                                                           | MCP DISCOV. Manual Call Point                                                                          |
|    |                                                                           | opt. det. XP95 Optical smoke detector                                                                  |
|    |                                                                           | Ion. Det. XP95 Ionisation smoke detect.                                                                |
|    |                                                                           | Heat det. XP95 Heat detector                                                                           |
|    |                                                                           | temperatur                                                                                             |
|    |                                                                           | Multisen. XP95 Multisensor                                                                             |
|    |                                                                           | MCP XP95 Manual Call Point                                                                             |
|    |                                                                           | Sounderm. XP95 Sounder output module                                                                   |
|    |                                                                           | INP.MOG. XP95 INPUt MODULE                                                                             |
|    |                                                                           |                                                                                                    |
|    |                                                                           | Flammenm, XP95 Flame detector                                                                          |
|    |                                                                           | Beam XP95 Beam detector                                                                                |
|    |                                                                           | Ref.Beam XP95 Beam detector with                                                                       |
|    |                                                                           | reflector                                                                                              |
|    |                                                                           | opt. det. XPlorer Optical smoke detector                                                               |
|    |                                                                           | Heat det. XPlorer Heat detector                                                                        |
|    |                                                                           | temperatur                                                                                             |

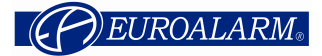

|      |                                                                                                    | <ul> <li>Seg. : Segment = sekce adres. Pro Hochiki hlásiče je maximum 254 hlásičů, modulů, linkových sirén a pro Apollo maximálně 126 hlásičů a modulů. Segmenty odpovídají jednotlivým linkovým kartám :</li> <li>&gt; Linková karta 1 : Segment 1 a 2</li> <li>&gt; Linková karta 2 : Segment 3 a 4</li> <li>&gt; Linková karta 3 : Segment 5 a 6</li> <li>&gt; Linková karta 4 : Segment 7 a 8</li> <li>&gt; Linková karta 5 : Segment 9 a 10</li> <li>&gt; Linková karta 6 : Segment 11 a 12</li> <li>&gt; Linková karta 7 : Segment 13 a 14</li> <li>&gt; Linková karta 8 : Segment 13 a 14</li> <li>&gt; Linková karta 9 : Segment 17 a 18</li> <li>o : symbol pro kruhovou linku</li> <li>- : symbol pro větev</li> <li>Adr. : Adresa hlásiče (fyzická adresa uložená v hlásiči)</li> <li>Stav : aktuální stav hlásiče (klid, požár, porucha, vypnutí)</li> <li>Po stisknutí klávesy F4 ("Detaily") se zobrazí další podrobnosti o hlásičích. Např. analogová hodnota, zaprášení, vstupní bity atd.</li> <li>&gt; Přejděte na Obrázek 27 podrobnosti o tlačítkových hlásičích kouře</li> </ul> |
|------|----------------------------------------------------------------------------------------------------|----------------------------------------------------------------------------------------------------|
| 26   | Vnitr. mod 01/09<br>>01 Karta hlasicu HOCHIIKI ESP<br>02 Karta konvencnich hlasicu<br>03 -<br>04 -<br>05 -               | Vnitřní moduly: podrobnosti<br>Zobrazí jednotlivé vnitřní moduly připojené k<br>ústředně, včetně jejich adresy. Každý modul má<br>adresu 1-9, která se definuje pomocí DIL<br>přepínače na jeho základní desce.                                                                                                    |
|      | 06 -<br>Zpet Detaily                                                                                                    | Pomocí šipek najeďťe na modul, o kterém chcete<br>zobrazit podrobnosti a stiskněte klávesu <b>F4</b><br>("Detaily") → Přejděte na Obrázek 29                                                                                                    |
| 26.2 | Arcnet 1Arcnet 2ID stanice: 001001Dalsi ID: 002002Prijmout: OKOKToken viden: OKOKPoslat: OKOKRekonf.pocitadlo:000000Zpet | <ul> <li>Zobrazení síťových karet</li> <li>U nainstalovaných síťových karet se zobrazí<br/>následující informace:</li> <li>ID stanice (1-255) je síťové číslo zařízení,<br/>které se nastavuje v Menu 81 (síť)</li> <li>další ID (1-255) je číslo zařízení do něhož<br/>projde token</li> <li>Přijmout (OK nebo P) ukazuje zda síťová karta</li> </ul>                                                                                                    |

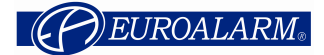

| 26.3 | Modem                                                                                    |               | Data modemu                                                                                                    |
|------|------------------------------------------------------------------------------------------|---------------|----------------------------------------------------------------------------------------------------|
|      |                                                                                          |               | Pokud je na základní desce nainstalovaný<br>telefonní modem ztobrazí se následující data                                                                                                    |
|      |                                                                                          |               | Řadek 2: kód výrobku<br>Řádek 3: verze firmware<br>Řádek 4: verze modemu<br>Řádek 5: kód země (FD = Evropa)<br>Řádek 6: verze "data pump" (pozn. jedná se o<br>výraz používaný výrobcem modemů)   |
|      | Call accept OFF<br>Zpet hang up                                                          |               |                                                                                                    |
|      |                                                                                          |               | Na řádku 7 se zobrazí aktuální stav modemu.<br>Modem přijme příchozí hovor pouze pokud je to<br>povoleno v <b>Menu 80</b>                                                                         |
|      |                                                                                          |               | Možné jsou tyto zprávy:                                                                                                    |
|      |                                                                                          |               | <ul> <li>call accept on</li> <li>call accept off</li> <li>RING (jiného modemu)</li> <li>CONNECT 33600 (založeno připojení k<br/>dalšímu modemu)</li> <li>NO CARRIER (spojení ukončeno)</li> </ul> |
|      |                                                                                          |               | Spojení lze ukončit stisknutím klávesy F3 "hang<br>up"                                                                                                    |
| 26.4 | Vnitrni moduly                                                                           | 01/63         | Zobrazení zařízení RS 485                                                                                                    |
|      | >01 FAT s OPPO<br>02 Externi LCD tablo<br>03 Externi LCD tablo<br>04 FAT<br>05 -<br>06 - | A<br>A<br>A B | K redundandnímu rozhraní RS 485 lze připojit<br>max. 63 zařízení. Druh zařízení bude podobný jako<br>je uvedeno v textu.<br>Písmena "A" a "B" signalizují, na kterých kanálech                    |
|      | Zpet                                                                                     | Detaily       | stisknutí klávesy F4 Detaily → Přejdete na Menu 29.1                                                                                                    |

| 27 | 0001/001 ESP MCP CHQ-CP                                                             | Příklad dat hlásiče : tlačítkový hlásič požáru                                                                                                    |
|----|-------------------------------------------------------------------------------------|----------------------------------------------------------------------------------------------------|
|    | Configured detector text<br>1 2 3 4 5 6 7 8<br>Vstupy  0             <br>Vystupy  0 | Vstupní bity zobrazují stav poplachového kontaktu<br>tlačítkového hlásiče. V případě vstupního modulu<br>stav vstupů (1/ 0).<br>Výstupní bit zobrazuje u modulů, který výstup je<br>sepnutý nebo v poruše.Mohou se vyskytovat |
|    | Porucha: nepr.                                                                      | následující stavy:                                                                                                    |
|    | Zpet                                                                                | 0 = neaktivní<br>1 = aktivní<br>x = zpětné nastavení<br>O = přerušení<br>S = zkrat<br>U = nedefinovaná hodnota                                                                                                    |
|    |                                                                                     | Na posledním řádku se zobrazí popis poruchy. Po<br>stiknutí klávesy <b>F1 "Zpet"</b> opustíte tuto<br>podnabídku.                                                                                                    |

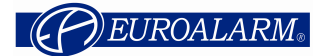

| 28   | Apollo<br>0002/001 c<br>Text hlásiče (popis<br>An.hodn.<br>Predpopl.<br>Pozar<br>Zpet | Kompenz.                                             | XP95<br>025<br>045<br>055<br>Detaily | <ul> <li>Příklad dat hlásiče: Optický hlásič kouře</li> <li>Útředna zobrazí aktuální hodnoty formou<br/>páskového diagramu. Jednotlivé řádky mají<br/>následující význam:         <ul> <li>Analogová hodnota (naměřená komorou<br/>hlásiče)</li> <li>Práh předpoplachu</li> <li>Práh požáru</li> </ul> </li> <li>Délka pásku je úměrná hodnotě.</li> <li>Prahové hodnoty požáru a předpoplachu         <ul> <li>závisí na nastavení hlásiče</li> <li>u multisensorových hlásičů závisí na<br/>nadefinovaném módu</li> </ul> </li> <li>Pouze pro hlásiče Apollo</li> <li>Po stiknutí klávesy "Kompenz." (F3) lze u<br/>optického a ionizačního hlásiče kouře provést<br/>kompenzaci (u multisensorů toto není možné). Toto<br/>se provádí v případě kdy chcete znečištěný hlásič<br/>nahradit novým.</li> <li>Pokud toto neprovedete provede kompenzaci<br/>ústředna, ale bude jí to trvat několik hodin.</li> <li>Po stisknutí klávesy "Detaily" (F4) se zobrazí<br/>výsledek poslední kalibrace hlásiče → Přejděte na</li> </ul> |
|------|---------------------------------------------------------------------------------------|------------------------------------------------------|--------------------------------------|----------------------------------------------------------------------------------------------------|
| 29   | Karta hlasičů APC                                                                     | OLLO XP                                              |                                      | Obrázek 30.<br>Příklad podrobností o vnitřním modulu                                                                                                    |
|      | Verze software<br>Stav<br>Pocet vetvi<br>Pocet kr. Linek<br>Zpet                      | : S060BC<br>: OK<br>: 2/4<br>: 1,2                   | 01.00-1                              | Na displeji je vidět, že ústředna má 4 větve nebo 2<br>hlásicí linky.                                                                                                    |
| 29.1 | FAT s OPPO<br>Verze software<br>24V 1<br>24V 2<br>OPPO<br>Checksum<br>Restart<br>Zpet | : S105A0<br>: OK<br>: Poruch<br>: OK<br>: OK<br>: OK | 01.01<br>na                          | <b>Příklad podrobností FAT s OPPO</b><br>V případě poruchy zařízení RS 485 Vás může tato<br>nabídka nasměrovat k příčině poruchy. V příkladě<br>vlevo, je příčinou poruchy chybějící napětí na<br>vstupu 2.                                                                                                    |

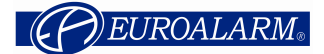

| 30 |                                    |         |      |         | Pouze pro hlásiče Apollo Discoverv                                                                     |
|----|------------------------------------|---------|------|---------|----------------------------------------------------------------------------------------------------|
|    | Pouze pro hlásiče Apollo Discovery |         |      | /ery    |                                                                                                    |
|    |                                    |         |      |         | Hlásiče řady Apollo "Discovery" mají vlastní                                                           |
|    | 0002/001                           | opt. c  | det. | DISCOV. | FLASH pamět, do které je možné ukládat data.<br>Tato data zústávají v paměti po vyndání hlásiče z      |
|    | Datum vyroby                       |         | :    | 04/05   | patice. Přečtení a odeslání dat trvá cca 2 sekundy,                                                    |
|    | Znecisteni                         |         | :    | 16      | proto budete na zobrazení dat chvilku čekat.                                                           |
|    | Citlivost<br>Posledni revize       |         | :    | 3<br>-  | Zobrazí se tato data:                                                                                  |
|    | Problikavani LED                   | na hlas | . :  | 0       | dotum výroby blácižo vo fomáty měcíc/rok                                                               |
|    | Zpet                               |         |      |         | - datum vyroby masice ve fornatu mesic/rok<br>- stupeň zaprášení v rozsahu 0-31.                       |
|    |                                    |         |      |         | 16 = hodnota čistého vzduchu<br><=3 a 31 = znečištění (porucha)                                        |
|    |                                    |         |      |         | 0 = porucha s analogovou hodnotou 4                                                                    |
|    |                                    |         |      |         | <ul> <li>citlivost 1-5 (viz. Obrázek 79)</li> <li>datum poslední revize ve fomátu měsíc/rok</li> </ul> |
|    |                                    |         |      |         | Pokud nebyl zaznamenaný žádný revizní                                                                  |
|    |                                    |         |      |         | poplach zobrazí se "-".<br>- problikávání LED na blásiči                                               |
|    |                                    |         |      |         | 1 = LED problikává při komunikaci hlásiče s                                                            |
|    |                                    |         |      |         | ústřednou                                                                                              |
|    |                                    |         |      |         | o = pri komunikaci niasice s ustrednou LED<br>neproblikává                                             |
|    |                                    |         |      |         | Tuto funkci lze nastavit pomocí systemového                                                            |
|    |                                    |         |      |         | parametru 8                                                                                            |

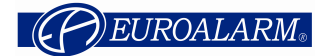

#### Zákládní pokyny pro obsluhu:

**Porucha:** při poruše se aktivuje bzučák a na displeji se zobrazí popis poruchy. Nejdříve utište pomocí klávesy **UTIŠENÍ INTERNÍHO BZUČÁKU** bzučák. Poté stiskněte klávesu **ZPĚTNÉ NASTAVENÍ**, na displeji se objeví výzva k zadání kódu. Zadejte Váš kód a potvrďte klávesou OK. Poté případně znovu stiskněte klávesu **ZPĚTNÉ NASTAVENÍ**. Pokud se porucha znovu objeví volejte servisního technika.

**Vypnutí hlásičů**: pokud potřebujete vypnout některý hlásič nebo tlačítko. Postupujte podle menu 01, 02, 06 a 22 (viz předchozí část manuálu). Nejčastější případy kdy se hlásiče vypínají jsou falešné poplachy, svařování ve střežené oblasti, rozbité sklíčko tlačítkového hlásiče atd. Po odstranění uvedených příčin je potřeba hlásiče opět zapnout.

**Zapnutí hlásičů:** pokud potřebujete zapnout některý hlásič nebo tlačítko. Postupujte podle menu 01, 02, 06 a 22 (viz předchozí část manuálu).

Požár: funkce dvoustupňového poplachu se využívá v případech, kdy je potřeba oddálit vyhlášení poplachu (např. aktivaci stabilního hasícího zařízení, vyhlášení všeobecného poplachu atd.). Doba oddálení vyhlášení poplachu je daná časy T1 a T2 (programování je popsáno v programovacím manuálu). U dvoustupňové signalizace se rozeznávají dva stavy: režim DEN a režim NOC. Přepínaní režimů DEN a NOC je řízeno vnitřními hodinami ústředny (případně lze přepnout ručně). Tato funkce umožňuje nastavovat režim DEN různě pro jednotlivé dny v týdnu. V režimu NOC se aktivují všechny výstupy okamžitě. V režimu DEN se v případě stisknutí manuálního tlačítkového hlásiče aktivují výstupy okamžitě (o poplachu rozhodl člověk, bere se to jako 100% -ní informace). V případě poplachu na samočinném hlásiči se vyhlásí poplach pouze na ústředně a úsekový poplach. Ústředna odpočítává čas T1, během tohoto času musí obsluha stisknout klávesu UTIŠENÍ INTERNÍHO BZUČÁKU. Pokud během času T1 tuto klávesu nestiskne dojde po jeho uplynutí k aktivaci zpožděných výstupů. V případě potvrzení poplachu během času T1 (stisknutím klávesy UTIŠENÍ INTERNÍHO BZUČÁKU) běží čas T2. Během tohoto času musí obsluha prověřit zda skutečně došlo k požáru. Pokud došlo k požáru, provede obsluha urychlení vyhlášení všeobecného poplachu, promáčknutím skla libovolného tlačítkového hlásiče Pokud k požáru nedošlo je nutné uvést ústřednu do normálního režimu (stiskněte klávesu ZPĚTNÉ NASTAVENÍ). V případě, že během času T2 neprovedete žádnou akci dojde po vypršení času T2 k vyhlášení všeobecného poplachu.

<u>Utišení externích sirén</u>: po stisknutí klávesy VYP/ZAP EXTERNÍCH SIRÉN lze vypnout a opět zapnout externí sirény. Pokud není ústředna v kódovém provozu je potřeba na výzvu zadat Váš kód a potvrdit ho stisknutím klávesy OK.

**Test displeje:** pokud stisknete a přidržíte klávesu **UTIŠENÍ INTERNÍHO BZUČÁKU** můžete zkontrolovat funkčnost displeje a všech LED diod na čelním panelu. Po uvolnění klávesy se test ukončí.

Popis kláves: UTIŠENÍ INTERNÍHO BZUČÁKU ZPĚTNÉ NASTAVENÍ VYP/ZAP EXTERNÍCH SIRÉN

Vzhledem ke specifikům jednotlivých zakázek si vyžádejte u montážní firmy speciální návod pro Vaši instalaci. Návod na této straně nezohledňuje všechny možné varianty instalací, ale pouze typické systémy.